# NGINX Setup Guide for QuickStartCommerce

This document explains how to configure NGINX as a reverse proxy to serve your frontend, backend APIs, and admin panel using a clean domain and subpaths like /api and /admin.

### **Table of Contents**

- 1. Introduction
- 2. Prerequisites
- 3. Ubuntu/Debian Setup
- 4. macOS Setup
- 5. Windows Setup (with WSL2)
- 6. Environment Configuration
- 7. Troubleshooting

### 1. Introduction

Your QuickStartCommerce project includes:

- Frontend (Next.js runs on port 3000)
- Backend APIs & Admin Panel (Express.js runs on port 5000)

We'll use NGINX to map:

- yourdomain.com  $\rightarrow$  Frontend
- yourdomain.com/api  $\rightarrow$  Backend APIs
- yourdomain.com/admin → Admin Panel

## 2. Prerequisites

- Your server is running Ubuntu/Debian/macOS/Windows with WSL2
- Node.js and PM2 installed
- Your domain is already pointed to your server's IP (via DNS)
- Backend running on port 5000, frontend on 3000
- MongoDB URI and Stripe keys set up (see separate docs)

# 3. NGINX Setup on Ubuntu/Debian

#### Step 1: Install NGINX

```
sudo apt update
sudo apt install nginx -y
```

#### Step 2: Edit NGINX Config

sudo nano /etc/nginx/sites-available/yourdomain.com

#### Replace the contents with:

```
server {
    listen 80;
    server_name yourdomain.com;

    location / {
        proxy_pass http://localhost:3000;
        proxy_http_version 1.1;
        proxy_set_header Upgrade $http_upgrade;
        proxy_set_header Connection 'upgrade';
        proxy_set_header Host $host;
        proxy_cache_bypass $http_upgrade;
    }
}
```

```
location /api {
    proxy_pass http://localhost:5000/api;
    proxy_http_version 1.1;
    proxy_set_header Host $host;
    proxy_set_header X-Real-IP $remote_addr;
}
location /admin {
    proxy_pass http://localhost:5000/admin;
    proxy_http_version 1.1;
    proxy_set_header Host $host;
    proxy_set_header X-Real-IP $remote_addr;
}
```

#### Step 3: Restart NGINX

sudo In -s /etc/nginx/sites-available/yourdomain.com /etc/nginx/sites-enabled/ sudo nginx -t sudo systemctl restart nginx

### 4. NGINX Setup on macOS (Using Homebrew)

#### **Step 1: Install NGINX**

brew install nginx

#### Step 2: Edit NGINX Config

nano /opt/homebrew/etc/nginx/nginx.conf

#### Step 3: Add Server Block (similar to Ubuntu section)

Step 4: Restart NGINX brew services restart nginx

### 5. NGINX Setup on Windows (WSL2 + Ubuntu)

- Open Ubuntu (WSL2) and follow the Ubuntu steps above
- WSL2 will bind to localhost, and you can access it via browser on Windows
- Make sure ports 80, 3000, and 5000 are allowed in Windows Firewall

### 6. Environment Configuration

Update your .env files with production-ready values:

```
# .env
MONGO_URI=your_mongodb_uri
JWT_SECRET=your_jwt
STRIPE_SECRET=your_key
EMAIL_USER=your_gmail@gmail.com
EMAIL_PASS=your_app_password
CLIENT_URL=https://yourdomain.com
```

For frontend:

NEXT\_PUBLIC\_ADMIN\_BASE\_URL=https://yourdomain.com

# 7. Troubleshooting

- Port already in use: Kill existing processes or change port
- NGINX not forwarding: Check if backend is accessible via localhost:5000
- CORS issues: Ensure backend includes proper CORS headers
- WSL DNS errors: Restart LxssManager in Windows Services